## 3分できる「部活アプリ」登録方法

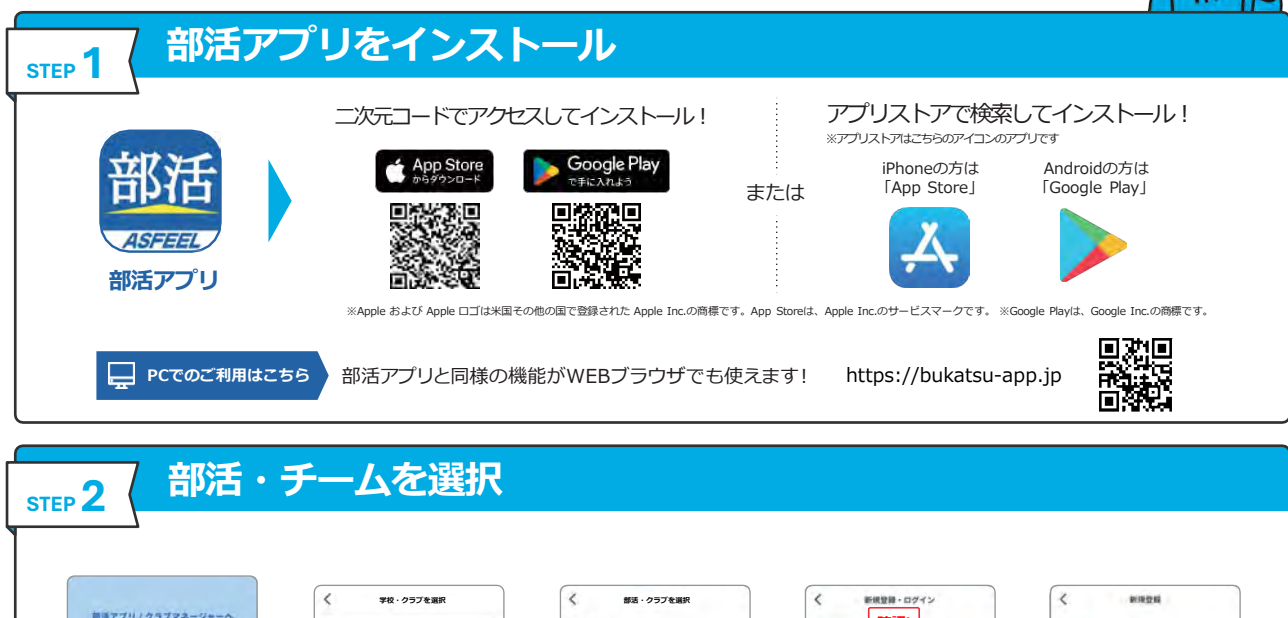

生徒・メンバ

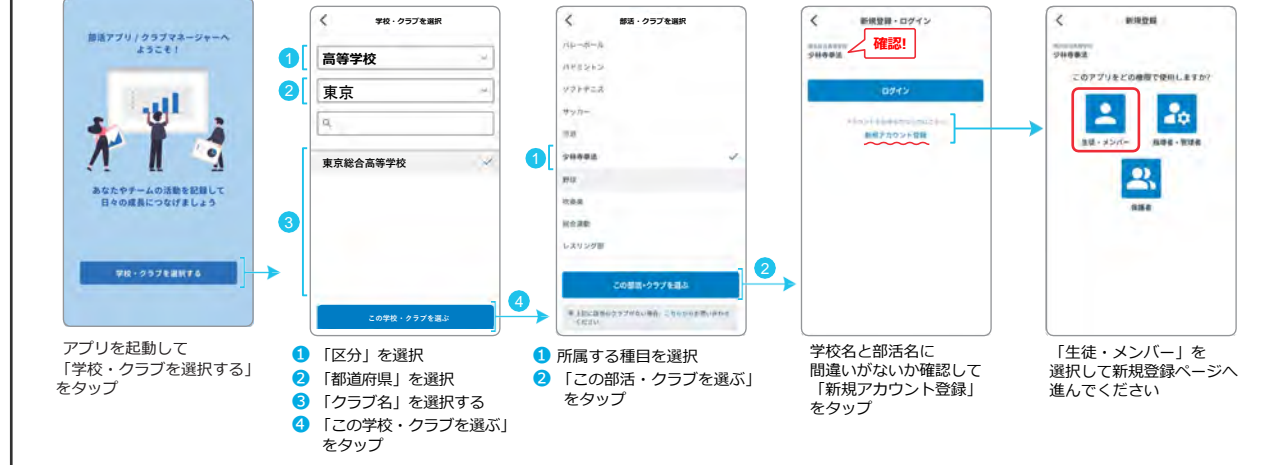

## 新規登録

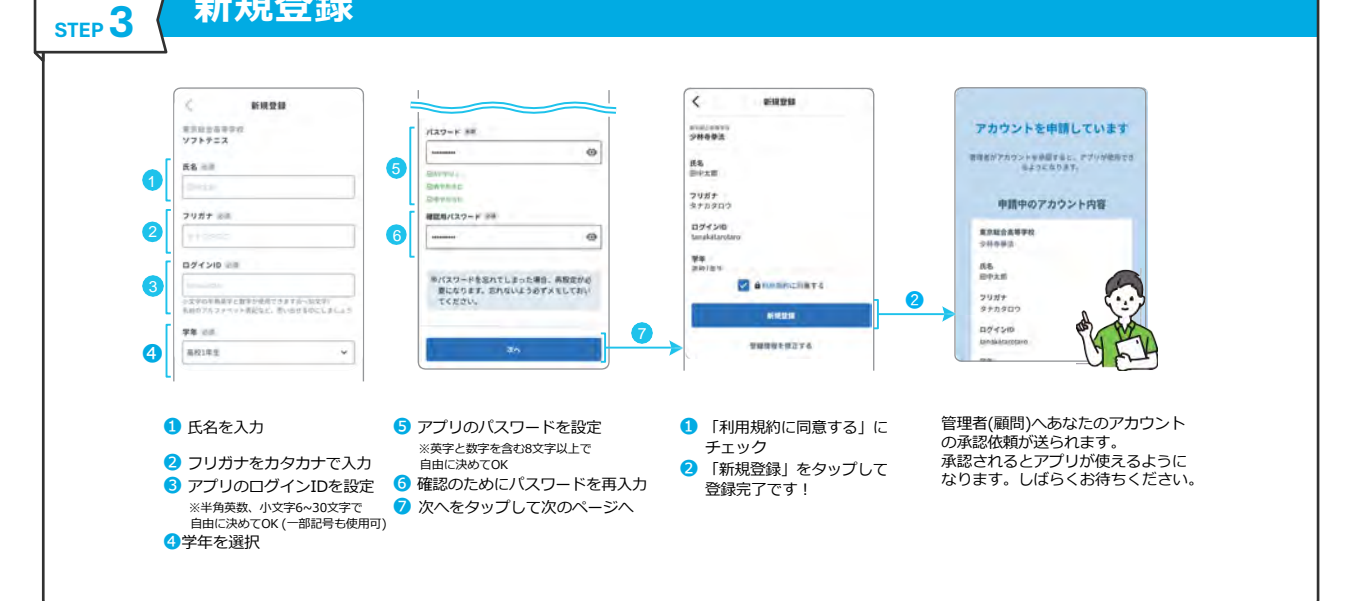

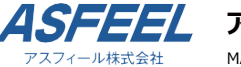

アスフィール株式会社 学校デジタル支援事業部

MAIL : info@bukatsu.jp 営業時間: 平日9:00~18:00